Automation Technology > Automation Systems > Industrial Automation Systems SIMATIC > PLC > Modular Controller SIMATIC S7 > S7-1200 > CPUs

S7-1200 CPU 12xx -- Setting up and parameterizing hardware -- Initializing and parameterizing modules

- How does startup work in an S7-1200?
- What is the connection between subnet masks and IP addresses with regard to subnetting and supernetting (classless inter domain routing CIDR)?
- How can you prevent data loss of runtime-generated parameters when updating your S7-1200 PLC program?
- How can you share runtime-generated parameters between several S7-1200 PLCs with a KTP Basic Panel?
- How can you change the IP address of an S7-1200 without using STEP 7 Basic?
- How can you erase the IP address and set your S7-1200 PLC back to factory settings, using the SIMATIC MC memory card (2MB or 24MB)?
- How can you download to a network of several S7-1200 PLCs with the same IP address?
   How can you reset the IP address of your S7-1200 PLC using STEP 7 Basic software?
- STEP 7 Basic -- Setting up and parameterizing hardware -- Setting up modules for distributed operation

How can you change the IP address of an S7-1200 without using STEP 7 Basic?

## Description

The S7-1200 tool enables you to specify the IP address of one or several S7-1200 CPUs without using the STEP 7 Basic software.

This tool is particularly useful for mass filling; if, for example, you download a project by means of a memory card to multiple CPUs in a network and then have to change the IP address for each CPU.

# Setting the PG/PC interface

| No. |                                                                                                    |
|-----|----------------------------------------------------------------------------------------------------|
| 1.  | Click the "PG/PC Interface" button.                                                                                                    |
|     | File View CPU<br>Beadme<br>PG/PC Interface<br>Fig. 01                                                                                                    |
| 2.  | <ol> <li>Select the access point below for the application: "S7IPTool".</li> <li>For "Interface Parameter Assignment Used:" you select "TCP/IP" and the network card you are using. You achieve the best results with the "TCP/IP(Auto)" for automatic configuration of the network card you are using.</li> <li>Apply the settings with "OK".</li> </ol> |

| et PG/PC Interface                         |                | ×   |
|--------------------------------------------|----------------|-----|
| Access Path   LLDP / DCP                   |                | - 1 |
| Access Point of the Application:           |                |     |
| S7IPTool> TCP/IP(Auto) -> HighSpeed L      | JSB-Ethernet 💌 |     |
| (Standard for S7-1200 IP Tool)             |                |     |
| Interface Parameter Assignment Used:       |                |     |
| TCP/IP(Auto) -> HighSpeed USB-Ethernet.    | Properties     |     |
| TCP/IP(Auto) -> Broadcom NetXtre 🔺         | Diagnostics    |     |
| 🕮 TCP/IP(Auto) -> HighSpeed USB-E          |                |     |
| TCP/IP(Auto) -> LevelOne USB-02            | Copy           |     |
| TCP/IP(Auto) -> VMware Virtual Etr         | Delete         |     |
|                                            |                |     |
| (Assigning Parameters for the IE-PG access |                |     |
| (RFC-1006))                                |                |     |
| □ Interfaces                               |                |     |
| Add/Bemover                                | Select         |     |
|                                            |                |     |
|                                            |                |     |
| OK                                         | Cancel Help    |     |
| n 02                                       |                |     |

Table 01

# Manual assignment of an IP address for your S7-1200

| NO. |                                                                                                    |
|-----|----------------------------------------------------------------------------------------------------|
| 1.  | Double-click the "Update accessible devices" button to update the list of accessible nodes.                                                                     |
|     | 57-1200 Tool                                                                                                    |
|     | File View CPU Help                                                                                                    |
|     | Image: Seadme         Image: TCP/IP(Auto) -> HighSpeed USt         Image: Update accessible devices         Fig. 03                                             |
| 2.  | The S7-1200 tool displays the MAC address of CPUs without an assigned IP address.                                                                               |
|     | 57-1200 Tool                                                                                                    |
|     | File View CPU Help                                                                                                    |
|     |                                                                                                    |
|     | Readme         TCP/IP(Auto) -> HighSpeed USB-Ethernet         Update accessible devices         192.168.0.2         00:1C:06:02:25:81         00:1C:06:02:A4:E5 |

| Fig. 04                                                                                                    |                 |
|----------------------------------------------------------------------------------------------------|-----------------|
| <ol> <li>Select the CPU to be configured from the list of accessible devices.</li> <li>Click the "Flash LED lights" button to flash the status LEDs of the CP</li> </ol>                                                                                                    | J selected.     |
| File View CPU Help                                                                                                    |                 |
| Readme Flash LED Lights                                                                                                    |                 |
| CP/IP(Auto <del>) &gt; Highspeed U</del> S<br>Update accessible devices<br>00:1C:06:02:25:81<br>00:1C:06:02:A4:E5                                                                                                    |                 |
| Fig. 05                                                                                                    |                 |
| 4. Click the "Stop CPU" button to put the CPU into STOP mode.                                                                                                    |                 |
| <b>57-1200 Tool</b>                                                                                                    |                 |
| File View CPU Help                                                                                                    |                 |
|                                                                                                    |                 |
| TCP/IP (CARO, 2014)                                                                                                    |                 |
| Update accessible devices                                                                                                    |                 |
| 00:1C:06:02:25:81<br>00:1C:06:02:A4:E5                                                                                                    |                 |
| Fig. 06                                                                                                    |                 |
| <ol> <li>Specify the IP address, subnet mask and gateway address for the CF</li> <li>Then click the "Set" button</li> </ol>                                                                                                    | PU selected.    |
| If you enable the "Set as Default" option, the current settings are save                                                                                                    | ed as "Default" |
| <ul><li>settings when you click the "Set" button.</li><li>3. Click the "Use Defaults" button to load the saved "Default" settings.</li></ul>                                                                                                    |                 |
| Device Properties                                                                                                    |                 |
| MAC Address: 00:1C:06:03:61:68                                                                                                    |                 |
|                                                                                                    |                 |
| CPU Type: CPU 1214C ACDCRly                                                                                                    |                 |
| CPU Type: CPU 1214C ACDCRly<br>Order ID: 6ES7 214-1BE30-0XB0                                                                                                    |                 |
| CPU Type:       CPU 1214C ACDCRly         Order ID:       6ES7 214-1BE30-0XB0         Hardware E-Stand:       1         Firmware Version:       V 2.1.2                                                                                                    |                 |
| CPU Type:CPU 1214C ACDCRlyOrder ID:6ES7 214-18E30-0X80Hardware E-Stand:1Firmware Version:V 2.1.2Operating State:STOP                                                                                                    |                 |
| CPU Type: CPU 1214C ACDCRIy<br>Order ID: 6ES7 214-1BE30-0XB0<br>Hardware E-Stand: 1<br>Firmware Version: V 2.1.2<br>Operating State: STOP                                                                                                    |                 |
| CPU Type: CPU 1214C ACDCRly<br>Order ID: 6ES7 214-18E30-0X80<br>Hardware E-Stand: 1<br>Firmware Version: V 2.1.2<br>Operating State: STOP<br>Settings<br>IP Address: 192.168.0.1<br>Set                                                                                                    |                 |
| CPU Type: CPU 1214C ACDCRly<br>Order ID: 6ES7 214-18E30-0×80<br>Hardware E-Stand: 1<br>Firmware Version: V 2.1.2<br>Operating State: STOP<br>Settings<br>IP Address: 192.168.0.1<br>Subnet Mask: 255.255.0<br>Use Defaults                                                                                                    |                 |
| CPU Type: CPU 1214C ACDCRly<br>Order ID: 6ES7 214-1BE30-0X80<br>Hardware E-Stand: 1<br>Firmware Version: V 2.1.2<br>Operating State: STOP<br>Settings<br>IP Address: 192.168.0.1<br>Subnet Mask: 255.255.0<br>Default Gateway: 0.0.0<br>Set as Default                                                                                                    |                 |
| CPU Type: CPU 1214C ACDCRly<br>Order ID: 6ES7 214-18E30-0X80<br>Hardware E-Stand: 1<br>Firmware Version: V 2.1.2<br>Operating State: STOP<br>Settings<br>IP Address: 192.168.0.1<br>Subnet Mask: 255.255.0<br>Default Gateway: 0.0.0<br>Set as Default<br>E: 67                                                                                                    |                 |
| CPU Type:       CPU 1214C ACDCRly         Order ID:       6ES7 214-18E30-0X80         Hardware E-Stand:       1         Firmware Version:       V 2.1.2         Operating State:       STOP         Settings       192.168.0.1         IP Address:       192.168.0.1         Subnet Mask:       255.255.0         Use Defaults         Default Gateway:       0.0.0.0         Set as Default |                 |

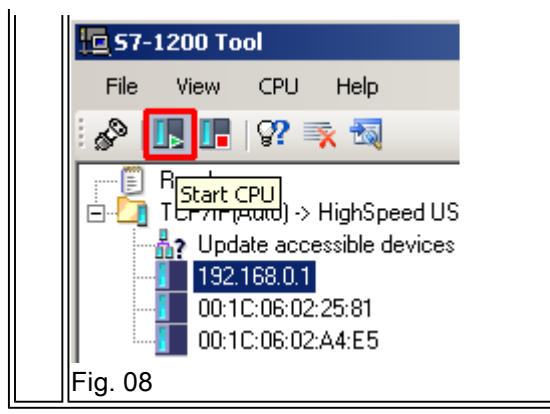

Table 02

# **Network Mapping**

| No. |                                         |                       |               |                 |            |            |                  |             |
|-----|-----------------------------------------|-----------------------|---------------|-----------------|------------|------------|------------------|-------------|
| 1.  | Mark the network card folder in         | the tree view.        |               |                 |            |            |                  |             |
|     | A table is displayed listing all th     | ne connected S        | 57-1200       | ) CPUs.         |            |            |                  |             |
|     |                                         |                       |               |                 |            |            |                  |             |
|     | 57-1200 Tool                            |                       |               |                 |            |            |                  |             |
|     |                                         |                       |               |                 |            |            |                  |             |
|     | Beadme                                  | Network Mapping       |               |                 |            |            |                  |             |
|     | CPTCP/IPIAuto) > HighSpeed USB-Ethernet | This table will allow | v séveral IP. | Addresses to be | changed at | one time ( | using a ".csv fi | e.          |
|     | 192.168.0.1                             | MAC                   | IP            | Subnet Mask     | Gateway    | NewiP      | New Subnet       | New Gateway |
|     | 0010:06:02:44:65                        | 00.10.06.03.61.68     | 192,168,0.1   | 255,255,255,0   | 0.0.0.0    |            |                  |             |
|     |                                         | 2 001C0602A4E5        | 0000          | 66.0.0          | 0.000      |            |                  |             |
|     |                                         | 1                     |               |                 |            |            |                  |             |
|     |                                         |                       |               |                 |            |            |                  |             |
|     |                                         |                       |               |                 |            |            |                  |             |
|     |                                         |                       |               |                 |            |            |                  |             |
|     |                                         |                       |               |                 |            |            |                  |             |
|     | <                                       |                       |               |                 | Impo       | at         | Export.          | Update      |
|     |                                         |                       |               |                 |            |            |                  | 4           |
|     | Fig. 09                                 |                       |               |                 |            |            |                  |             |
| 2.  | Click the "Export" button to g          | enerate a CS\         | / file wit    | th the curr     | ent net    | work       | settings of      | of all the  |
|     | connected S7-1200 CPUs.                 |                       |               |                 |            |            |                  |             |
|     | Save this file on your computer         |                       |               |                 |            |            |                  |             |
|     |                                         |                       |               |                 |            |            |                  |             |
|     |                                         |                       |               |                 |            |            |                  |             |
|     |                                         |                       |               |                 |            |            |                  |             |
|     |                                         |                       |               |                 |            |            |                  |             |
|     |                                         |                       |               |                 |            |            |                  |             |
|     |                                         |                       |               |                 |            |            |                  |             |
|     |                                         |                       |               |                 |            |            |                  |             |
|     |                                         |                       |               |                 |            |            |                  |             |
|     |                                         |                       |               |                 |            |            |                  |             |
|     |                                         |                       |               |                 |            |            |                  |             |
|     |                                         |                       |               |                 |            |            |                  |             |
|     |                                         |                       |               |                 |            |            |                  |             |
|     |                                         |                       |               |                 |            |            |                  |             |
|     |                                         |                       |               |                 |            |            |                  |             |

|                                                  | MAC                                                                                                    | IP                                                                                                    | Subnet Mask                                                                              | Gateway                                                | New IP                                                   | New Subnet                                            | New Gateway        |
|--------------------------------------------------|----------------------------------------------------------------------------------------------------|----------------------------------------------------------------------------------------------------|------------------------------------------------------------------------------------------|--------------------------------------------------------|----------------------------------------------------------|-------------------------------------------------------|--------------------|
|                                                  | 00:10:06:03:61:68                                                                                                    | 192.168.0.1                                                                                           | 255.255.255.0                                                                            | 0.0.0.0                                                |                                                          |                                                       |                    |
|                                                  | 00:10:06:02:25:81                                                                                                    | 0.0.0.0                                                                                               | 0.0.0.0                                                                                  | 0.0.0.0                                                |                                                          |                                                       |                    |
|                                                  | 00:1C:06:02:A4:E5                                                                                                    | 0.0.0.0                                                                                               | 0.0.0.0                                                                                  | 0.0.0.0                                                |                                                          |                                                       |                    |
| •                                                |                                                                                                    |                                                                                                    |                                                                                          |                                                        |                                                          |                                                       |                    |
|                                                  |                                                                                                    |                                                                                                    |                                                                                          | Impo                                                   | rt                                                       | Export                                                | Update             |
| Fig.                                             | 10                                                                                                    |                                                                                                    |                                                                                          |                                                        |                                                          |                                                       |                    |
| You<br>addr<br>You<br>File<br>File<br>00:<br>00: | can change the<br>ress.<br>can use the "#"<br>Edit Format Vi<br>MAC, New IP,<br>1C:06:03:61<br>1C:06:02:25<br>1C:06:02:A4<br>11   | network se<br>character to<br>- Notepad<br>ew Help<br>New Subr<br>:68, 192.<br>:81, 192.<br>:E5, 192. | ttings of each<br>p insert comm<br>net, New Ga<br>168.0.1, 1<br>168.0.2, 1<br>168.0.3, 1 | ateway<br>255, 255,<br>255, 255,                       | required<br>le CSV f<br>. 255. 0<br>. 255. 0<br>. 255. 0 | . You must r<br>ile.<br>0.0.0.0<br>0.0.0.0<br>0.0.0.0 | not change the MAC |
| - <u>.</u>                                       |                                                                                                    | nutton and e                                                                                          | select the mo                                                                            | dified CSV                                             | ∨ tile troi                                              | n Step 3.                                             |                    |
| Click                                            | k the "Import" k<br>etwork Mapping                                                                                                |                                                                                                    | ddrassas ta ba s                                                                         | banacd at                                              | ono tino i                                               | uing a <sup>x</sup> agu fil                           | _                  |
| Click                                            | k the "Import" k<br>etwork Mapping<br>This table will allow                                                                       | v several IP A                                                                                        | ddresses to be a                                                                         | changed at                                             | one time u                                               | using a <sup>*</sup> .csv file                        | e.                 |
| Click                                            | k the "Import" k<br>etwork Mapping<br>This table will allow<br>MAC<br>00:10:06:03:61:68                                           | v several IP A                                                                                        | ddresses to be o<br>Subnet Mask                                                          | changed at<br>Gateway                                  | one time u<br>New IP                                     | using a *.csv file<br>New Subnet                      | e.<br>New Gateway  |
| Click                                            | k the "Import" k<br>etwork Mapping<br>This table will allow<br>MAC<br>00:10:06:03:61:68<br>00:10:06:02:25:81                      | v several IP A<br>IP<br>192.168.0.1                                                                   | ddresses to be o<br>Subnet Mask<br>255.255.255.0<br>0.0.0.0                              | hanged at<br>Gateway<br>0.0.00                         | one time u<br>New IP                                     | using a *.csv file<br>New Subnet                      | e.<br>New Gateway  |
| Click                                            | k the "Import" k<br>etwork Mapping<br>This table will allow<br>MAC<br>00:1C:06:03:61:68<br>00:1C:06:02:25:81<br>00:1C:06:02:A4:E5 | v several IP A<br>IP<br>192.168.0.1<br>0.0.0.0<br>0.0.0.0                                             | ddresses to be o<br>Subnet Mask<br>255.255.255.0<br>0.0.0.0<br>0.0.0.0                   | Changed at<br>Gateway<br>0.0.0.0<br>0.0.0.0<br>0.0.0.0 | one time u<br>New IP                                     | using a *.csv file<br>New Subnet                      | e.<br>New Gateway  |
|                                                  | k the "Import" k<br>etwork Mapping<br>This table will allow<br>MAC<br>00:1C:06:03:61:68<br>00:1C:06:02:25:81<br>00:1C:06:02:A4:E5 | v several IP A<br>IP<br>192.168.0.1<br>0.0.00<br>0.0.00                                               | ddresses to be o<br>Subnet Mask<br>255.255.255.0<br>0.0.0.0                              | changed at<br>Gateway<br>0.0.0.0<br>0.0.0.0            | one time u<br>New IP                                     | using a *.csv file<br>New Subnet                      | e.<br>New Gateway  |
|                                                  | k the "Import" k<br>etwork Mapping<br>This table will allow<br>MAC<br>00:1C:06:03:61:68<br>00:1C:06:02:25:81<br>00:1C:06:02:A4:E5 | v several IP A<br>IP<br>192.168.0.1<br>0.0.00<br>0.0.00                                               | ddresses to be o<br>Subnet Mask<br>255.255.255.0<br>0.0.0.0<br>0.0.0.0                   | Changed at<br>Gateway<br>0.0.0.0<br>0.0.0.0<br>0.0.0.0 | one time u<br>New IP                                     | Ising a *.csv file<br>New Subnet                      | e.<br>New Gateway  |

|     | Luco                                                                                                    |                                                                                     |                                                                                                   |                                                                            |                                                                           | N 01 1                                                                            |                                                   |
|-----|----------------------------------------------------------------------------------------------------|-------------------------------------------------------------------------------------|---------------------------------------------------------------------------------------------------|----------------------------------------------------------------------------|---------------------------------------------------------------------------|-----------------------------------------------------------------------------------|---------------------------------------------------|
|     | 00:10:06:03:61:68                                                                                                    | 192 168 0 1                                                                         | 255 255 255 0                                                                                     | Gateway<br>0000                                                            | New IP<br>192168.01                                                       | New Subnet 255 255 0                                                              | New Gateway                                       |
|     | 00:10:06:02:25:81                                                                                                    | 0.0.0.0                                                                             | 0.0.0.0                                                                                           | 0.0.0.0                                                                    | 192.168.0.2                                                               | 255.255.255.0                                                                     | 0.0.0.0                                           |
| ╟╴  | 00:1C:06:02:A4:E5                                                                                                    | 0.0.0.0                                                                             | 0.0.0.0                                                                                           | 0.0.0.0                                                                    | 192.168.0.3                                                               | 255.255.255.0                                                                     | 0.0.0.0                                           |
|     |                                                                                                    | Are you sur                                                                         | e you want to u<br>Yes                                                                            | odate all der                                                              | vices in this lis                                                         | st?                                                                               | X                                                 |
| Fig | ı. 13                                                                                                    |                                                                                     |                                                                                                   |                                                                            | Import                                                                    | Export                                                                            | Update                                            |
|     |                                                                                                    | novt to the                                                                         | S7 1200 CD                                                                                        | Lindicato                                                                  | s that the i                                                              | Indate has he                                                                     | on successf                                       |
|     | <ul> <li>A green circle</li> <li>A red circle in</li> <li>A yellow circle</li> </ul>                                                                                                 | next to the<br>dicates that<br>indicates t                                          | S7-1200 CP<br>the update h<br>hat the S7-12                                                       | U indicate<br>nas failed.<br>200 CPU i                                     | es that the u                                                             | update has be                                                                     | een successfu<br>updated.                         |
|     | <ul> <li>A green circle</li> <li>A red circle in</li> <li>A yellow circle</li> </ul> Network Mapping This table will allow                                                           | e next to the<br>dicates that<br>e indicates t<br>e several IP A                    | S7-1200 CP<br>t the update h<br>hat the S7-12<br>ddresses to be o                                 | U indicate<br>has failed.<br>200 CPU i<br>changed at                       | es that the u<br>is in the pro<br>one time using                          | update has be<br>ocess of being<br>g a *.csv file.                                | een successfu<br>g updated.                       |
|     | <ul> <li>A green circle</li> <li>A red circle in</li> <li>A yellow circle</li> <li>Network Mapping</li> <li>This table will allow</li> <li>MAC</li> </ul>                            | e next to the<br>dicates that<br>e indicates t<br>several IP A                      | S7-1200 CP<br>the update h<br>hat the S7-12<br>ddresses to be o<br>Subnet Mask                    | U indicate<br>has failed.<br>200 CPU i<br>hanged at<br>Gateway             | es that the u<br>is in the pro<br>one time using<br>New IP                | update has be<br>ocess of being<br>g a *.csv file.<br>New Subnet                  | een successfu<br>updated.<br>New Gateway          |
|     | <ul> <li>A green circle</li> <li>A red circle in</li> <li>A yellow circle</li> <li>Network Mapping</li> <li>This table will allow</li> <li>MAC</li> <li>00:10:06:03:61:68</li> </ul> | e next to the<br>dicates that<br>e indicates t<br>several IP A<br>IP<br>192.168.0.1 | S7-1200 CP<br>t the update h<br>hat the S7-12<br>ddresses to be o<br>Subnet Mask<br>255.255.255.0 | U indicate<br>has failed.<br>200 CPU i<br>changed at<br>Gateway<br>0.0.0.0 | es that the u<br>is in the pro<br>one time using<br>New IP<br>192.168.0.1 | update has be<br>ocess of being<br>g a *.csv file.<br>New Subnet<br>255.255.255.0 | een successfu<br>updated.<br>New Gateway<br>0.0.0 |

Table 03

# **Additional Functions**

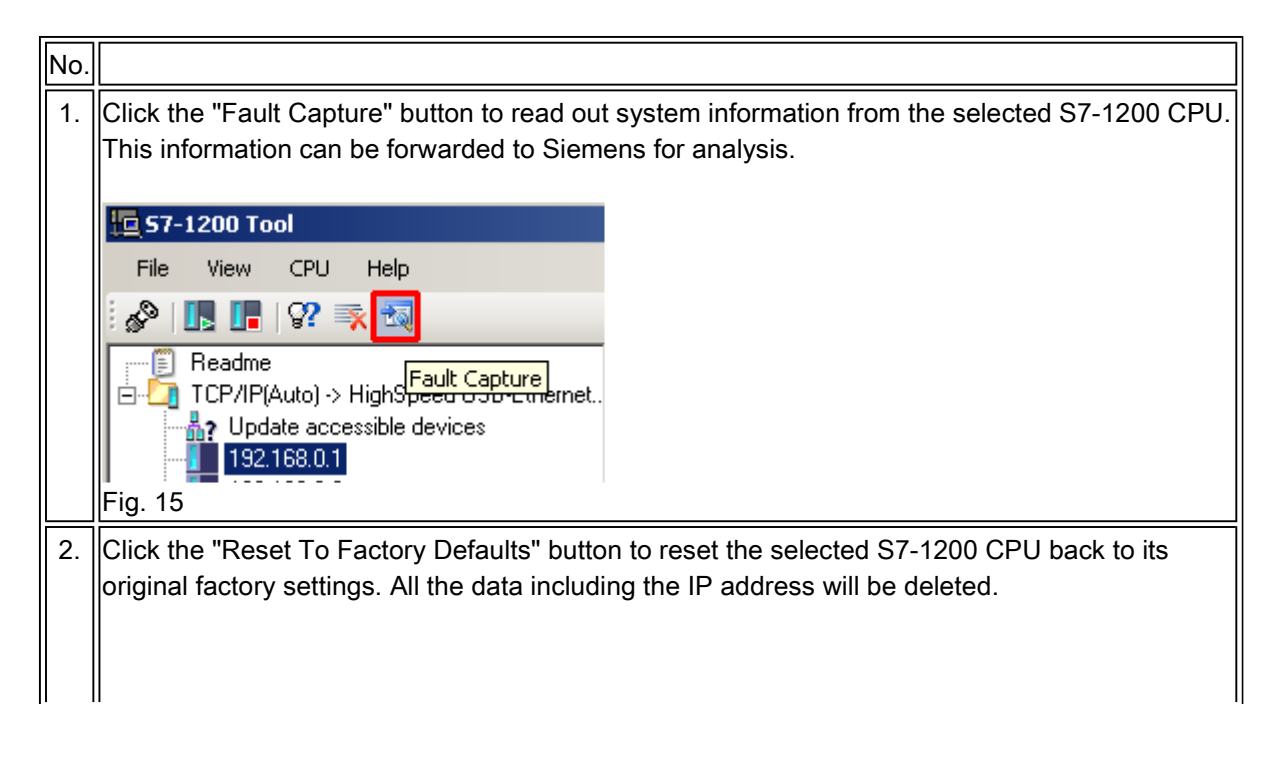

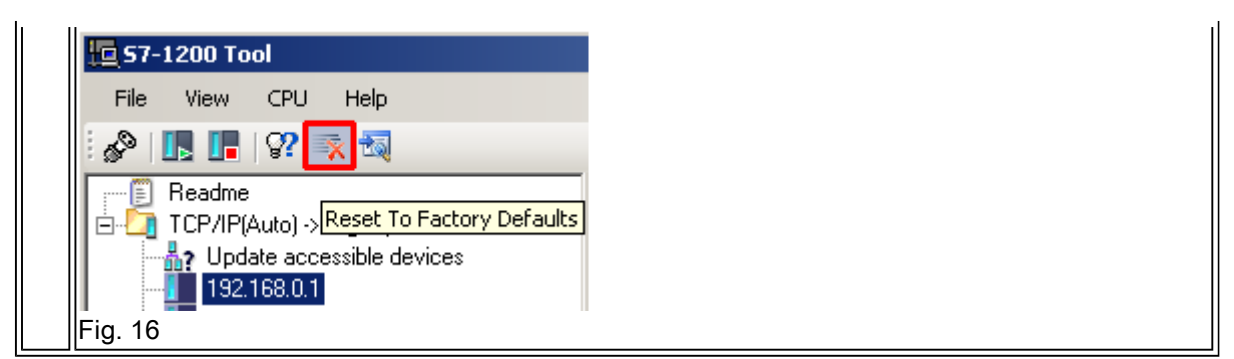

Table 04

## Requirements

- Operating system: Windows XP, Windows Vista or Windows 7 (32-bit versions are supported)
- S7-1200
- Ethernet cable
- PC/PG with Ethernet interface
- S7-1200 Tool V2.0.0.5

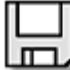

S7-1200Tool.zip ( 55566 KB )

## Keywords

IPTool, IP TOOL, IP-Tool

Entry ID:41737436 Date:2011-11-21

© Siemens AG 2011 - Corporate Information - Privacy Policy - Terms of Use